## Mastering Chemistry Registration, Access, and Enrollment Instructions

A portion of your overall grade will be the use of an online homework program called Mastering Chemistry. It is important that you do not enroll in Mrs. Crevier's Mastering Chemistry online course unless you are also a registered student in her Chemistry 1B Foothill College course.

If you are a new user to Mastering Chemistry, then complete both steps A and B. If you are a registered user of Mastering Chemistry from a previous course, then skip ahead to step B (DO NOT USE OR PURCHASE SEPARATELY A NEW ACCESS CODE).

## **STEP A: New Student Registration**

You will need (1) a valid email address and (2) an access code (an access code is provided at no additional cost with the purchase of a new custom edition of the text from the college bookstore otherwise you must purchase access separately at www.masteringchemistry.com).

- 1. Access www.masteringchemistry.com from your web browser and click **New Students** under Register (bookmark the register/log in webpage for easy access in the future).
- 2. Click **Yes**, **I have an access code** otherwise you must at this time purchase access (select **No**, **I need to purchase access online now** and follow the on-screen instructions).
- 3. Scroll and select your text for this course: Brown/LeMay/Bursten, <u>Chemistry: The Central</u> <u>Science</u>, 10e.
- 4. After accepting the License Agreement and Privacy Policy and creating a **Login Name** and **Password**, type in your **Access Code** in the provided fields (enter only one word per box).
- 5. Enter your First Name, Last Name, and a valid Email Address.
- 6. Select your **Country** and enter the **Postal Code** for Foothill College (94022).
- 7. Choose and answer a **Security Question** in the event that you ever forget your login information.
- After selecting Next to submit your registration for processing, you will receive a Confirmation and Summary page with your registration information (this same information will also be emailed to you).

## STEP B: Registered User: Enrolling in Your Course

You must now enroll in your specific Mastering Chemistry course to be included in Mrs. Crevier's online gradebook. *It is important that you enroll into the Mastering Chemistry online course specific to your section.* 

- 9. Click **Log In Now** if you are continuing from the Confirmation and Summary page (or simply access the register/log in webpage from the bookmark you created in Step A).
- 10. Use the **Course ID** that is specific to your Chemistry 1B section (a special **Student ID** is not required for your course):
  - a. If you are a registered student in Chemistry 1B Section 1 (with lecture sessions on TTH *BUT* laboratory sessions on MW) then your **Course ID** is **CHEM1BSEC1CREVIER**.
  - b. If you are a registered student in Chemistry 1B Section 2 (with lecture *AND* laboratory sessions on TTH) then your **Course ID** is **CHEM1BSEC2CREVIER**.
- 11. Click **Save** to view your Mastering Chemistry course home page (every time you log in, you will go directly to this home page).
- 12. Click **Assignment List** on the left to get started on the first assignment that will teach you how to use the program.